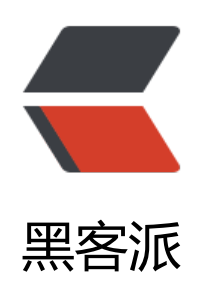

## Spring Boot 健康检查

作者: mubai

- 原文链接: https://hacpai.com/article/1480931116328
- 来源网站:黑客派
- 许可协议: 署名-相同方式共享 4.0 国际 (CC BY-SA 4.0)

```
<在 Spring Boot 所提供的<a href="https://link.hacpai.com/forward?goto=http%3A%2F%2"
blog.t.ikyxxs.com%3A8080%2Farticles%2F2016%2F12%2F04%2F1480852134927.html" target
" blank" rel="nofollow ugc">端点</a>中,有一个名为 health 的端点,用于查看应用当前的运行
态,即应用的健康情况。检查应用的健康情况,我们简称为"健康检查"。
<script async src="https://pagead2.googlesyndication.com/pagead/js/adsbygoogle.js"></scr
pt>
<!-- 黑客派PC帖子内嵌-展示 -->
<ins class="adsbygoogle" style="display:block" data-ad-client="ca-pub-5357405790190342"
data-ad-slot="8316640078" data-ad-format="auto" data-full-width-responsive="true"></in
>
<script>
  (adsbygoogle = window.adsbygoogle || []).push({});
</script>
<h2 id="查看-health-信息">查看 health 信息</h2>
发送 /health 请求<br> <img src="https://static.hacpai.com/images/img-loading.svg" alt=
8480666D-011F-42EF-9923-DFA7D73AA667.png" data-src="http://storage.blog.ikyxxs.com/9
62acabaf08444f93ecea43afc2eb98.png">
<h2 id="隐藏敏感信息">隐藏敏感信息</h2>
<code class="highlight-chroma">endpoints.health.sensitive=true
</code>
<h2 id="修改缓存时间">修改缓存时间</h2>
当我们每次发送 /health 请求时,每次获取的健康情况实际上时从缓存中读取的,缓存时间默认
1000ms, 这个时间叫做 Time To Live, 简称 TTL。
<code class="highlight-chroma">endpoints.health.time-to-live=500
</code>
<h2 id="健康检查指标类">健康检查指标类</h2>
<thead>
名称
 描述
 </thead>
ApplicationHealthIndicator
 检查应用运行状态(对应 status 部分)
 DiskSpaceHealthIndicator
 检查磁盘空间(对应 diskSpace 部分) 
 DataSourceHealthIndicator
 检查数据库连接
 MailHealthInidicator
 检查邮件服务器
 JmsHealthIndicator
 检查 JMS 代理
```

```
RedisHealthIndicator
 检查 Redis 服务器
MongoHealthIndicator
 检查 MongoDB 数据库
CassandraHealthIndicator
 检查 Cassandra 数据库
RabbitHealthIndicator
 检查 RabbitMQ 服务器
SolrHealthIndicator
 检查 Solr 服务器
ElaticsearchHealthIndicator
 检查 Elasticsearch 集群
>我们添加相关的 Spring Boot 插件后,即可开启对应的健康检查功能,默认情况下只有 Applicat
onHealthIndicator 与 DiskSpaceHealthIndicator 是启用的。我们还可通过 < code>management.
ealth.defaults.enabled</code> 属性来控制是否开启健康检查特性,默认为 true,表示是开启的。
/p>
<h2 id="重现自己的健康检查器">重现自己的健康检查器</h2>
<实现 <code>org.springframework.boot.actuate.health.HealthIndicator</code> 接口,并
盖 health() 方法即可。
<h2 id="开源监控平台">开源监控平台</h2>
<a href="https://link.hacpai.com/forward?goto=https%3A%2Fgithub.com%2Fcodecentri
%2Fspring-boot-admin" target=" blank" rel="nofollow ugc">spring-boot-admin</a>
<h2 id="参考来源">参考来源</h2>
<a href="https://link.hacpai.com/forward?goto=http%3A%2F%2Fdwz.cn%2F4Kg8y8" tar
```

et="\_blank" rel="nofollow ugc">《轻量级微服务架构(上册)》 黄勇 </a>